## More Information

- Meer informatie
- **SV** Mer information
- Mer informasjon
- Flere oplysninger
- 🔟 Lisää tietoja

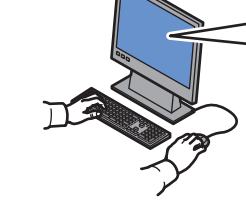

#### www.xerox.com/office/6140support

- Printer drivers and utilities
  - Videos
  - User manuals and instructions
  - Online Support Assistant
  - Safety specifications (in User Guide)
- Printerstuurprogramma's en hulpprogramma's
  - Video's
  - Gebruikershandleidingen en instructies
  - Online Support-assistent Veiligheidsspecificaties
- (in de Gebruikershandleiding) Skrivardrivrutiner och verktyg
  - Videor
  - Användarhandledningar och instruktioner
  - Online Support Assistant (Övriga supportsidor)
  - Säkerhetsspecifikationer (i Användarhandbok)
- Skriverdrivere og verktøy
  - Videoer
  - Brukerhåndbøker og instruksjoner
  - Online Support Assistant
  - Sikkerhetsspesifikasjoner (i User Guide)
- Printerdrivere og værktøjer
  - Videoer
  - Betjeningsvejledninger og instruktioner
  - Online Support Assistant (Hjælp til online support)
  - Sikkerhedsspecifikationer (i betjeningsvejledningen)
- Tulostinajurit ja apuohjelmat
  - Videot
  - Käyttöoppaat ja ohjeet
  - Online Support Assistant (Online-tuki)
  - Turvallisuustiedot (User Guide -käyttöoppaassa)

- www.xerox.com/office/6140support
- www.xerox.com/msds (U.S./Canada)
- www.xerox.com/environment\_europe
- www.xerox.com/office/businessresourcecenter

### www.xerox.com/msds (U.S./Canada)

www.xerox.com/environment europe

- Material Safety Data Sheets
- M Gegevensbladen over materiaalveiligheid
- Materialsäkerhetsdatablad
- MMS-datablader
- M Sikkerhedsdata
- Materiaalien turvallisuustietoja

### www.xerox.com/office/businessresourcecenter

Sjablonen, tips en zelfstudies

Templates, tips, and tutorials

- Mallar, tips och självstudier
- Maler, tips og opplæringsprogrammer
- Skabeloner, tips og øvelser
- 🗉 Malleja, vihjeitä ja opetusohjelmia

Xerox Phaser 6140 Color Laser Printer

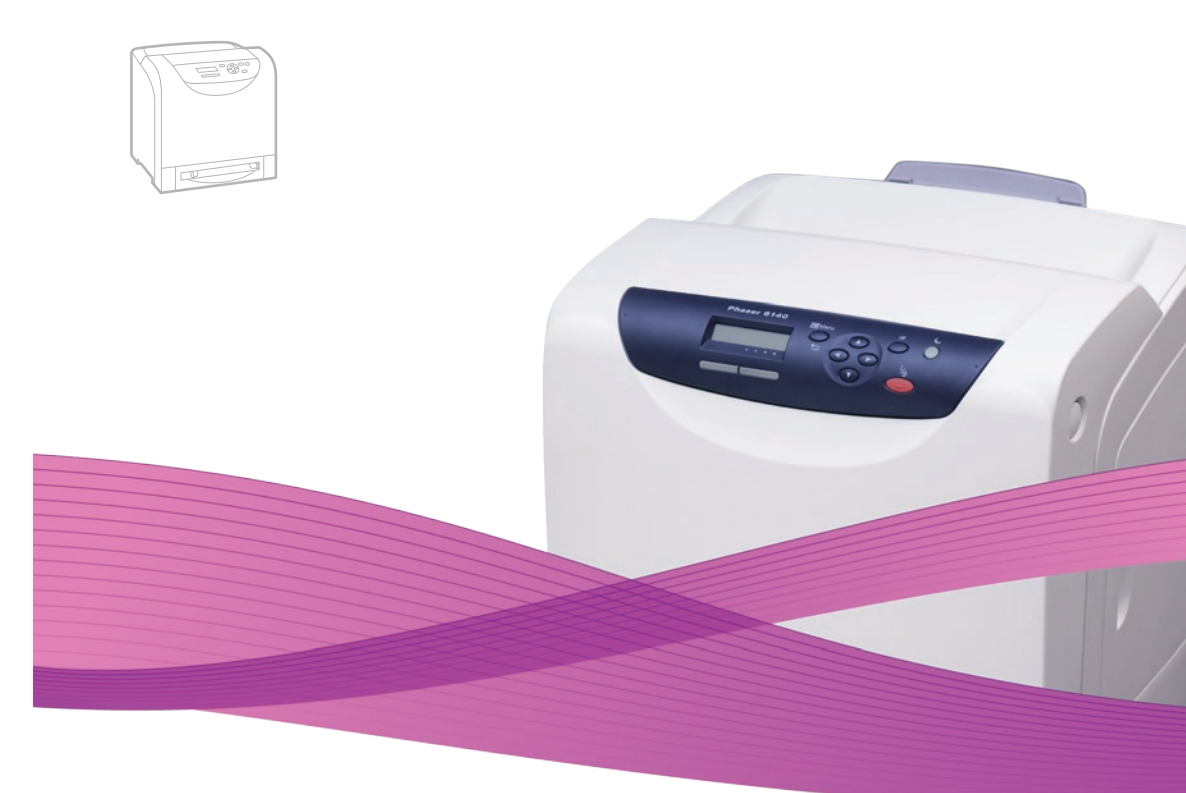

# Xerox<sup>®</sup> Phaser<sup>®</sup> 6140 Quick Use Guide

### EN English

- Nederlands Handleiding voor snel gebruik
- SV Svenska Snabbreferensquide
- NO Norsk Hurtiareferanse
- DA Dansk Hurtig betjeningsvejledning
- Suomi Pikaopas

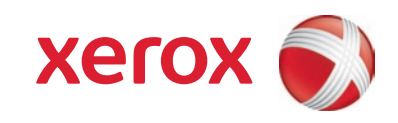

## Printer Tour

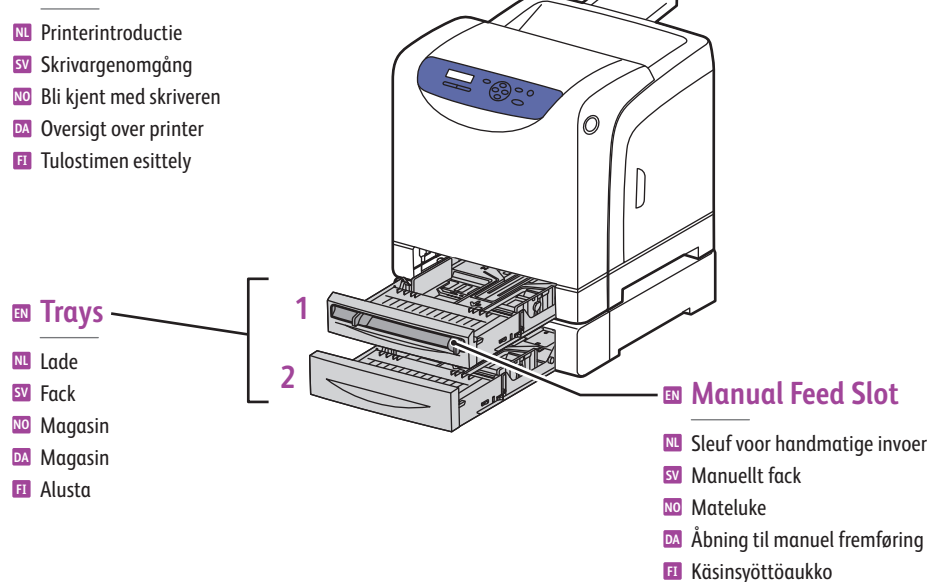

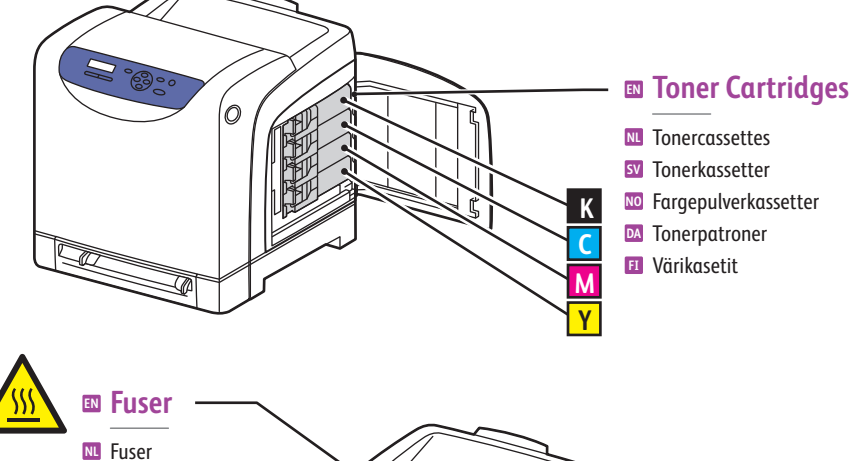

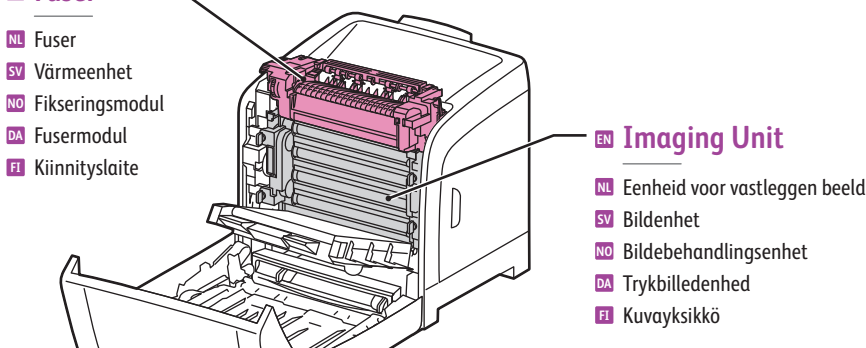

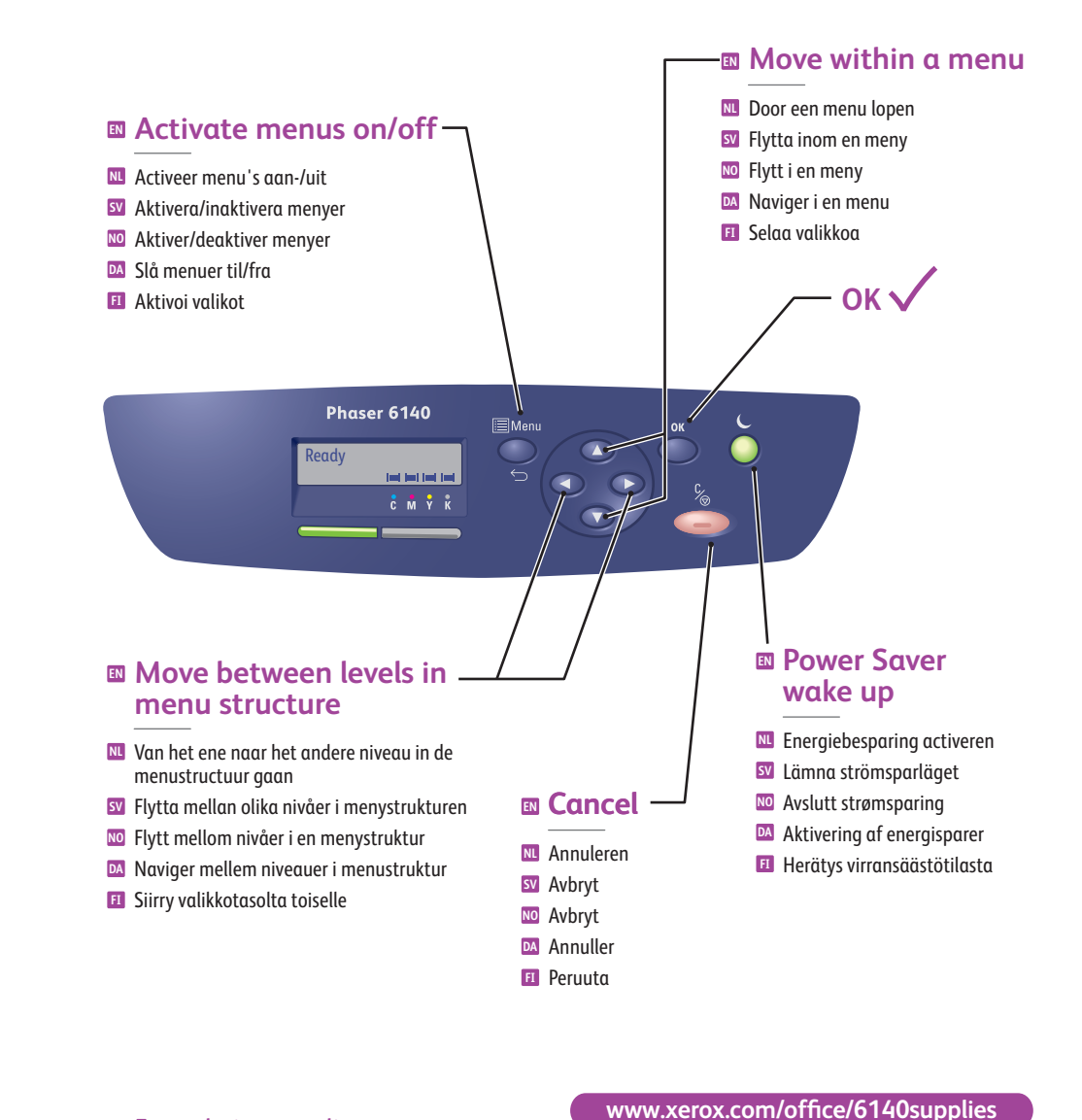

### For ordering supplies, contact your local reseller, or visit the Xerox Supplies website.

## Als u verbruiksartikelen wilt bestellen, neemt u contact op met uw plaatselijke wederverkoper of bezoekt u de website

- Xerox-verbruiksartikelen.
  Xerox-verbruiksartikelen.
  Xerox-verbruiksartikelen.
  Xerox-tillbehör kan du kontakta din lokala återförsäljare eller besöka webbplatsen för Xerox-tillbehör.
- Når forbruksartikler skal bestilles, kontakt den lokale forhandleren, eller gå til webområdet for Xerox-forbruksartikler.
- Hvis du vil bestille forbrugsstoffer, skal du kontakte din lokale forhandler eller gå til webstedet for Xerox-forbrugsstoffer.
- II Halutessasi tilata tarvikkeita ota yhteyttä paikalliseen jälleenmyyjään tai käy Xeroxin Tarvikkeet-verkkosivuilla.

## Supported Papers

Ondersteunde papiervarianten 🛐 Tillåtet papper NO Papir som støttes **DA** Understøttet papir 🗉 Tuetut paperit Tray 1, Manual Feed Slot  $65 - 220 \text{ g/m}^2$ (17 lb. Bond - 80 lb. Cover) Letter .. .. 8.5 x 11.0 in. .. 8.5 x 14.0 in. Legal. Executive. ... 7.25 x 10.5 in. .. 8.5 x 13.0 in. Folio .... #10 Commercial.. .. 4.1 x 9.5 in. Monarch .. 3.8 x 7.5 in. A4 .. 210 x 297 mm A5 . 148 x 210 mm . 110 x 220 mm DL **C**5 162 x 229 mm . 8.5 x 11.0 in. Letter A4 210 x 297 mm .. (SE) x (LE) Custom... SE: 76.2 – 216 mm (3.0 – 8.5 in.) LE: 127 - 355.6 mm (5.0 - 14.0 in.) B5 JIS ...... 182 x 257 mm

|                              | Trav 2                    |               |  |
|------------------------------|---------------------------|---------------|--|
|                              | - 11uy 2                  |               |  |
|                              | 65 – 220 g/m <sup>2</sup> |               |  |
| (17 lb. Bond – 80 lb. Cover) |                           |               |  |
|                              | Letter                    | 8.5 x 11.0 in |  |
| _                            | Legal                     | 8.5 x 14.0 in |  |
|                              | Executive                 | 7.25 x 10.5 i |  |
|                              | Folio                     | 8.5 x 13.0 in |  |
|                              | A4                        | 210 x 297 m   |  |
|                              | A5                        | 148 x 210 m   |  |
|                              |                           |               |  |

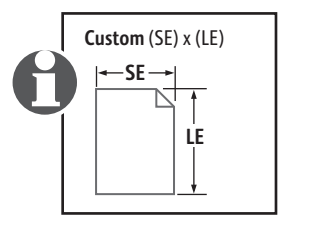

### When loading paper: Select the correct type and size on the control panel.

- 🔟 Wanneer u papier plaatst: selecteer de juiste papiersoort en het juiste papierformaat op het bedieningspaneel.
- 🔯 När du fyller på papper: Välj korrekt typ och storlek på kontrollpanelen.
- 🔟 Når papir legges i: Velg riktig type og størrelse på kontrollpanelet.
- 🕺 Ved ilægning af papir: Vælg den korrekte type og format på betjeningspanelet.
- II Lisätessäsi paperia: valitse tyyppi ja koko ohjauspaneelista.

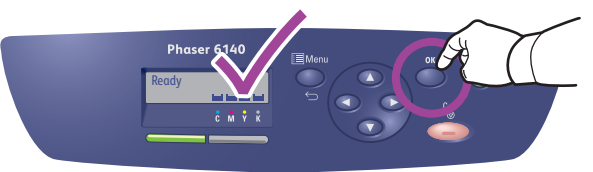

| 55-120 g/m <sup>2</sup><br>(17-32 lb. Bond)              | 100-163 g/m <sup>2</sup><br>(28 lb. Bond – 60 lb. Cover) | 160-220 g/m <sup>2</sup><br>(60-80 lb. Cover)             |
|----------------------------------------------------------|----------------------------------------------------------|-----------------------------------------------------------|
| Plain Paper     Normaal papier                           | Thin Card Stock Un karton                                | <ul> <li>Thick Card Stock</li> <li>Dik karton</li> </ul>  |
| ☑ Vanligt papper<br>☑ Plain Paper                        | <ul><li>Tunn kortpapp</li><li>Thin Card Stock</li></ul>  | <ul><li>Tjock kortpapp</li><li>Thick Card Stock</li></ul> |
| 🛛 Standardpapir<br>🛯 Plain Paper                         | <ul><li>Tyndt karton</li><li>Thin Card Stock</li></ul>   | <ul><li>Tykt karton</li><li>Thick Card Stock</li></ul>    |
| 100-160 g/m <sup>2</sup><br>(28 lb. Bond — 60 lb. Cover) | 160-220 g/m²<br>(60-80 lb. Cover)                        |                                                           |
| 🛚 Glossy Paper                                           | Thick Glossy Paper                                       |                                                           |
| 🛽 Glanspapier                                            | 🔟 Dik glanspapier                                        |                                                           |
| 🛛 Glättat papper                                         | Tjockt glättat papper                                    |                                                           |
| 🖸 Glossy Paper                                           | NO Thick Glossy Paper                                    |                                                           |
| 🗚 Glossy papir                                           | 🖸 Tykt, glossy papir                                     |                                                           |
| Glossy Paper                                             | Thick Glossy Paper                                       |                                                           |

### When Printing: Select properties. Use Xerox printer driver.

- 🔟 Bij het afdrukken: selecteer Eigenschappen. Gebruik het Xerox-printerstuurprogramma.
- 💵 När du skriver ut: Välj egenskaper. Använd Xerox skrivardrivrutin.
- 🔟 Når det skrives ut: Velg egenskaper. Bruk Xerox-skriverdriveren.
- M Ved udskrivning: Vælg egenskaber. Anvend Xerox-printerdriveren.
- II Tulostaessasi: valitse ominaisuudet. Käytä Xerox-tulostinajuria.

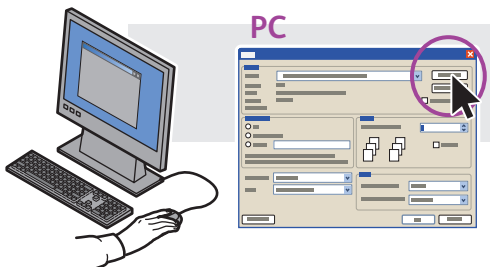

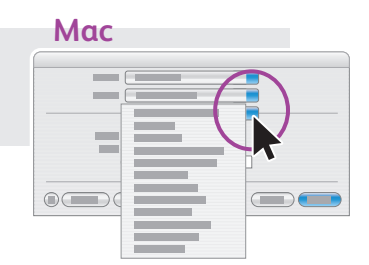

www.xerox.com/office/6140support

## Basic Printing

🔟 Eenvoudige afdruktaken

- **W** Vanlig utskrift
- 🔟 Vanlig utskrift
- Malmindelig udskrivning
- Perustulostus

3

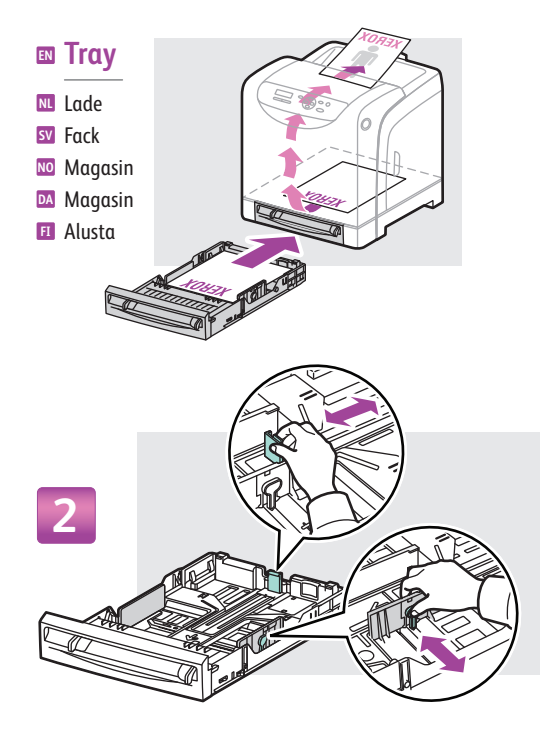

V MAX V

5

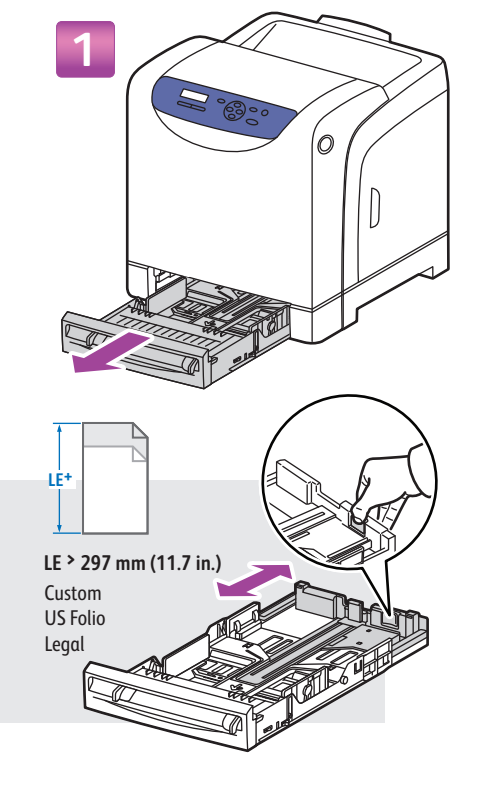

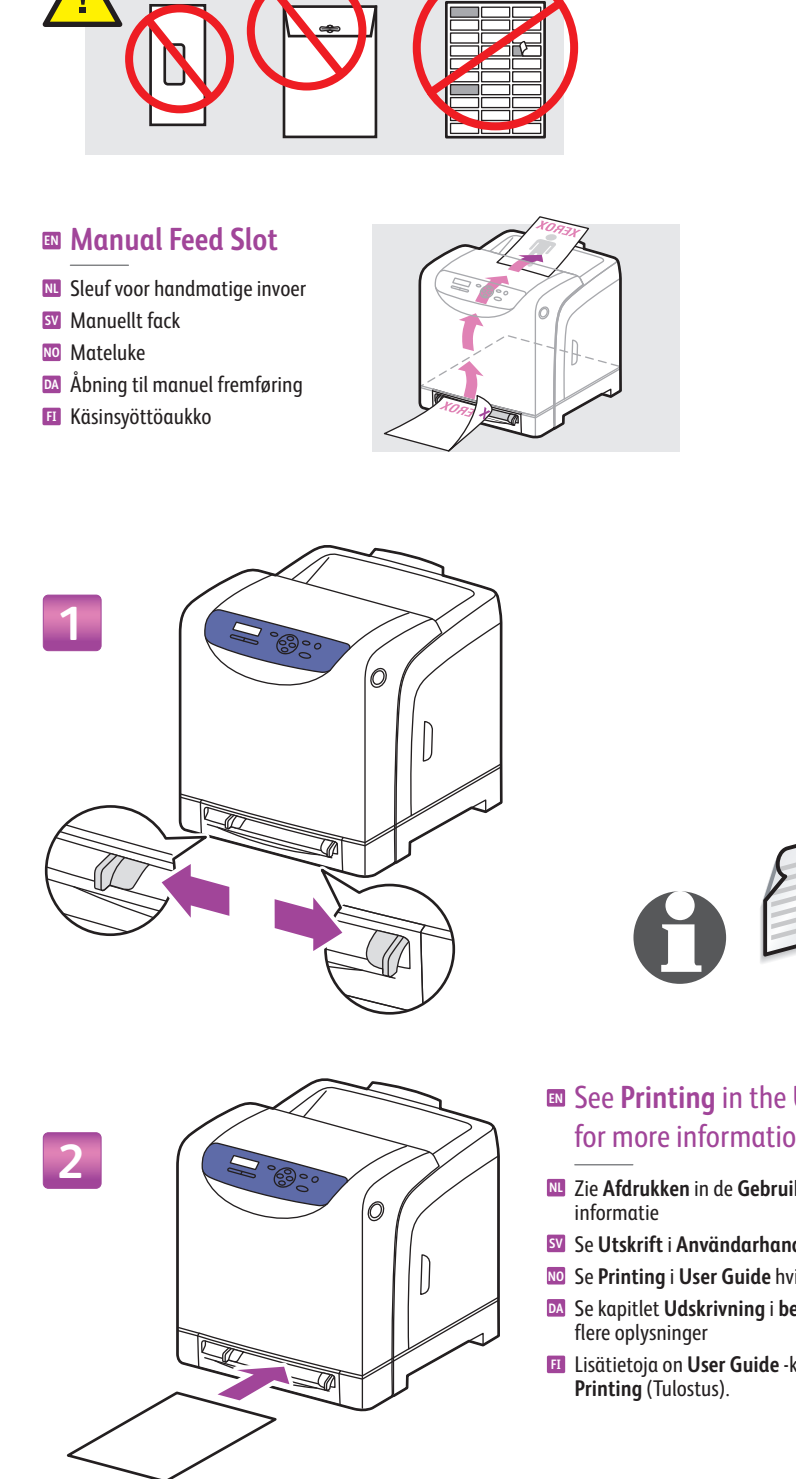

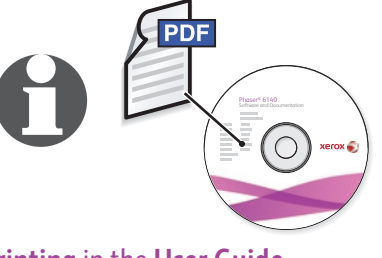

## See Printing in the User Guide for more information.

- I Zie Afdrukken in de Gebruikershandleiding voor meer
- Se Utskrift i Användarhandbok för mer information.
- 🔟 Se **Printing** i **User Guide** hvis du vil ha mer informasjon.
- Se kapitlet Udskrivning i betjeningsvejledningen for flere oplysninger
- Lisätietoja on User Guide -käyttöoppaan luvussa Printing (Tulostus).

## Troubleshooting

M Problemen oplossen

- SV Felsökning
- Mo Feilsøking
- **DA** Fejlfinding
- Vianetsintä

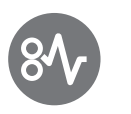

- Paper Jams
- Papierstoringen
- Pappersstopp
- № Papirstopp
- Papirstop

1

Paperitukkeumat

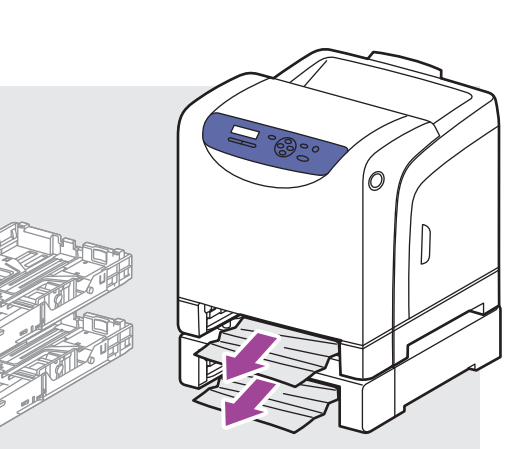

2

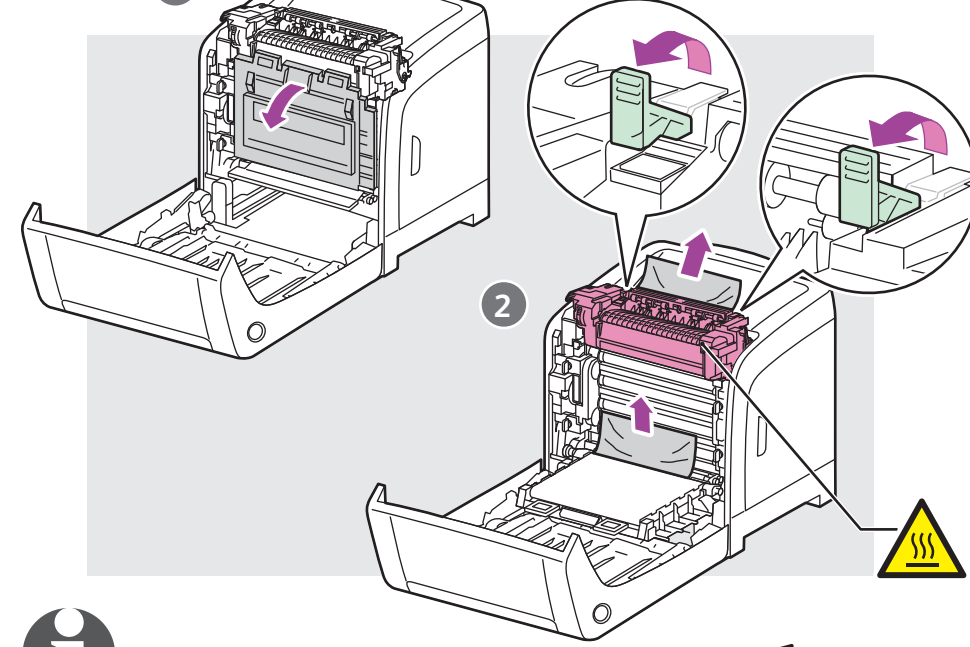

Also see the Troubleshooting chapter in the User Guide for more information on:

• Print-quality problems

1

- Color registration
- Error messages
- Zie ook Problemen oplossen in de Gebruikershandleiding voor meer informatie over:
- Problemen met de afdrukkwaliteit
- Kleurregistratie
- Foutberichten
- Se även kapitlet Felsökning i Användarhandbok för mer information om:
  - Problem med utskriftskvalitet
  - Färgregistrering
  - Felmeddelanden
- Se også kapitlet Troubleshooting i User Guide hvis du vil ha mer informasjon om:
  - Problemer med utskriftskvalitet
  - Fargeregistrering
  - Feilmeldinger

- 🔤 Se også kapitlet Fejlfinding i betjeningsvejledningen for flere oplysninger om:
  - Problemer med printkvalitet
  - Farveregistrering
  - Fejlmeddelelser
- User Guide -käyttöoppaan luvussa Troubleshooting (Vianetsintä) on lisätietoja seuraavista:
  - Tulostuslaatuongelmat
  - Värienkohdistus
  - Virheviestit

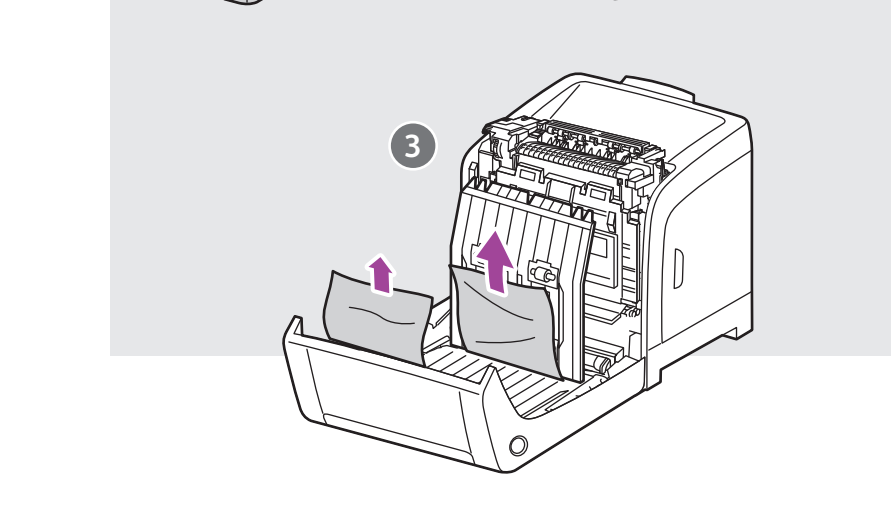